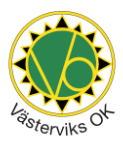

## Anmälningar till tävlingar

Ordinarie anmälningsavgifter betalas (max 150 kr för vuxen, 80 kr för ungdom) och ombesörjs vanligtvis via klubben Löparen svarar dock själv för ev. efteranmälningsavgift och också för hela anmälningsavgiften till tävlingar där man varit anmäld men ej senare deltagit

## Så här anmäler du dig själv och andra till en orienteringstävling i Eventor.

Steg 1 – Logga in på https://eventor.orientering.se/Login med ditt IdrottOnline ID alternativt personnummer som användarnamn och ditt personliga lösenord. Om du är medlem men saknar lösenord, kontakta <u>kansli@vasterviksok.se</u> så får du en länk med nytt lösenord.

| 🖉 Eventor - Logga in 🛛 🗙 🕂           |                                                                                                    | ✓ - Ø ×                  |
|--------------------------------------|----------------------------------------------------------------------------------------------------|--------------------------|
| ← → C ≜ eventor.orientering.se/Login |                                                                                                    | • • • • • • • • •        |
|                                      | 199 le English High och sogort Fridor och svar On Eventer 🤐 🔛 Englisen Eliter (7000): Folksam STLVA factorgen 🗰 💋                                                                                                    | -                        |
|                                      | Eventor     ELITHELG       Tadeptatewit     Seeptedia       Yangetage     Seeptedia                                                                                                    |                          |
|                                      | Logain         With the field of a logate in the logate in the logate i                                                                                                    |                          |
|                                      | Jag logger in med mitt personliga Eventor auvandamanna och Bisenord<br>Andre denna insigningenda och får drag penordija hliggringengagelse Eventer, Ark än meden i en bereit diverteringetate<br>som av enterlegiskalte men inn ber alga vergeringengageter. Eventer, Ark än meden i en bereit diverteringetate<br>som av enterlegiskalte men inn ber alga vergeringengageter. Eventer, Ark än meden i en bereit diverteringetate<br>som av enterlegiskalte men inn ber alga vergeringengageter. Eventer, Ark än meden i en bereit diverteringetate<br>som av enterlegiskalte men inn ber alga vergeringengageter. Eventer, Ark än meden i en bereit diverteringetate<br>som av enterlegiskalte men inn ber alga vergeringengageter. Eventer, Ark än meden i en bereit diverteringetate<br>som av enterlegiskalte men inn ber alga vergeringengageter. Eventer, Ark än meden i en bereit diverteringetate<br>som av enterlegiskalte men inn ber alga vergeringengageter. Eventer, Ark än meden i en bereit diverteringetate<br>som av enterlegiskalte men inn bereit diverteringetate.<br>Som av enterlegiskalte men inn bereit diverteringetate<br>som av enterlegiskalte men inn bereit diverteringetate.<br>Som av enterlegiskalte men inn bereit diverteringetate<br>som av enterlegiskalte men inn bereit diverteringetate<br>som av |                          |
|                                      | Image: space of the independence of the space of the space of the                                                                                       | Ø                        |
|                                      | 📕 🔎 🖬 🔘 🚔 🕲 📾 💽 🚳                                                                                                    | ∧ ⓒ ⊕ ✿ ₩ 12:48 <b>③</b> |

Steg 2 – Klicka dig in på Tävlingskalendern i menyn.

| Eventor - Tavlingskalender 🗙 +                                             |                                                                                                    |                                                                                                    |                                                                                                    |                                                                                                    |                                                                                                    |                                 |        | -               | 0     | × |
|----------------------------------------------------------------------------|----------------------------------------------------------------------------------------------------|----------------------------------------------------------------------------------------------------|----------------------------------------------------------------------------------------------------|----------------------------------------------------------------------------------------------------|----------------------------------------------------------------------------------------------------|---------------------------------|--------|-----------------|-------|---|
| ← → C ♠ ♠ https://eventor.orientering.se/Events                            |                                                                                                    |                                                                                                    |                                                                                                    |                                                                                                    |                                                                                                    | ,                               |        | 1 G             | (8)   |   |
| 🖪 Loosis Webmail 🖻 Wantail, Sino in 🖉 Eventer, Thuiseast 🧔 Eventer, kiitta | In 1044 🔥 Literal In Gaussiahur . 🦱 Literare 1                                                                                                    | Netensik 20 🚯 Sk                                                                                                    | aranoint hittaut 🗱 Vistar                                                                                                    | 0+01-06+ Ph                                                                                                    | niminar al tauli 🗿 Gentremet 🕒 Lauritar                                                                                                    | n Sussing f 🕒 Åtakol i asturmil | n D An | nalan fitr carr |       |   |
| Coopie Weamen                                                              | nitaut cameby 🧧 Hitaut v                                                                                                    | ostervik zo UP of                                                                                                    | areponenceut vasie                                                                                                    |                                                                                                    | waningar-or-tavil 😸 Geologet 📋 Laserkar                                                                                                    |                                 |        | nalari ior sari | 10    | _ |
| ne in English                                                              | Hjälp och support Fråger och svar Om Eventor                                                                                                    | rebers and the                                                                                                    | Folksam 51                                                                                                    | VA habege                                                                                                    | No. 10 August 10 August 10 |                                 |        |                 |       |   |
|                                                                            | A value value     A value value     A value                                                                                               | the second second |                                                                                                    |                                                                                                    |                                                                                                    |                                 |        |                 |       |   |
|                                                                            | n: 303<br># 103<br># 14 Nationala på Gataval                                                                                                    | Galarda Bro OK                                                                                                    | Galand III dat                                                                                                    | L.N. 000                                                                                                    | Medeldistans                                                                                                    |                                 |        |                 |       |   |
|                                                                            | Transforgiers with<br>Description<br>Description<br>Description<br>Description<br>Description<br>With Description<br>State State State State<br>State State State State State State<br>State State State State State<br>State State State State State<br>State State State State State State<br>State State State State State State State<br>State State State State State State State<br>State State State State State State State State State<br>State State State State State State State State State State<br>State State State State State State State State State State<br>State State | Theo OK<br>Aris II<br>Si Instance II<br>Si Information<br>Estifatione OL<br>Koldense SK<br>Koldense SK<br>Koldense SK                                                                                                    | Vedergibbert 342 real<br>Sciencessiand 00 real 8<br>Saarse m P real<br>Gelevray 250 real<br>Sciencessiand 146 M real<br>Relation Dat 156 real<br>Vedergibbert 828 real | L N 100<br>P N 300<br>N 300<br>N 300<br>N 300<br>N 300<br>N 300<br>N 500<br>N 500 | EN BRA STATT À L'ASDUG                                                                                                    |                                 |        |                 | 1,    |   |
| https://eventor.orientering.se/Events                                      | dariti Genturing Venturi                                                                                                    | Q Analy I Ge                                                                                                    | Nonlaster & 6 dat                                                                                                    | 4 dad                                                                                                    |                                                                                                    |                                 |        |                 | 0     | - |
| 7 3*C<br>Överväg. moln.                                                    | Q 📘                                                                                                    | L D -                                                                                                    | 0 🖆 🛈                                                                                                    | 🖻 💽 🌍                                                                                                    | 1                                                                                                    |                                 | ~ ?    | 0 10            | 12:50 | 0 |

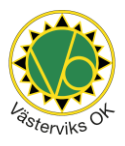

|          |                                                           | 🗱 icolarpa ik.                                             | aktins                 |        |            |       |       |     |                                                                                                    |
|----------|-----------------------------------------------------------|------------------------------------------------------------|------------------------|--------|------------|-------|-------|-----|----------------------------------------------------------------------------------------------------|
|          | PreO Syd Ystad                                            | Ystads CK                                                  | Skine                  | 74     | P nat      |       | 27/0  |     |                                                                                                    |
| 100 010  | Nybro OK                                                  | Nybro OK                                                   | Smaland                | 242    | 1.00       | M     | 25.0  | 00  | natt - sprint - lång - lång - medel                                                                                                    |
| 50n 3/4  | Kellebyte klassiska                                       | <ul> <li>Gotands the OK</li> <li>Idefjordens SK</li> </ul> | Gotand<br>Bohuslán-Oal | 180    | det<br>nat | L     | 36/3* | 00  | 5 tävlingar på 5 dagar                                                                                                    |
|          | WHEN PLANTS HARRING AND THE SHARE PLANTS                  | Protection on                                              |                        | 111    |            |       | 24.0  | 0.0 | i härliga västsverige!                                                                                                    |
|          | Conjugated to Conjugation of the spirit, order tanget     | Eskiplane CC                                               | Stashhalm              | 1030 1 |            | M     | 000   | 200 |                                                                                                    |
|          | Tiprotrippelin, sondag                                    | - Thro CK                                                  | Västerpätiand          | 545    | 1.60       | i.    | 2.4   | 000 | Witches Little                                                                                                    |
|          | (Strategiese Originalization day 2 marts)                 | The Maria and a Di                                         | Condition of           | 194    |            |       | 04/04 |     | KIICKO NOT!                                                                                                    |
|          | the sport of a sport of a state                           | Tookarps IK                                                | Skins                  |        |            | -     | 0.007 |     |                                                                                                    |
|          | Nybro OK                                                  | Nybro OK                                                   | Småland                | 188    | 120        | L     | 310   | 00  |                                                                                                    |
|          | PreO Syd. Par-Kristanated                                 | GK Pan-Kristiansted                                        | Skine                  | 82     | Pnat       |       | 350   | -   | SVARTNATTA                                                                                                    |
| Conta di | Anderstorps CK s lange stars                              | B Andersforps OK                                           | Smaland                | 127    |            |       | 35/2  | 0   |                                                                                                    |
| 16.54    |                                                           |                                                            |                        |        |            |       |       |     | i april                                                                                                    |
| ons 6/4  | 6                                                         |                                                            |                        |        |            |       |       |     |                                                                                                    |
| ter 714  |                                                           |                                                            |                        |        |            |       |       |     | and the second second                                                                                                    |
| 14 814   | DW, nat, Västargötland                                    | I Isnums SK                                                | Vastergötland          | 72     | mäst       | L 1   | N 3/4 |     | A CONTRACTOR OF A CONTRACTOR OF A CONTRACTOR O |
|          | Grymnatta                                                 | 🐨 Väsby ÖK                                                 | Stockholm              | 143    | 18         | L 1   | N 34  |     | Nvutexaminerad ingeniör?                                                                                                    |
| lör 9:4  | Bredatyde SOK, dag 1, medel                               | 🖕 Bredaryds SOK                                            | Smålend                | 64 2   | 141        | м     | 34    | n   | Vi har utmaningen für diet                                                                                                    |
|          | Klövedubbeln, deg 1. medel                                | OK Kompassen                                               | Skine                  | 123    |            | м     | 34*   | 0   | vi har uthaningen för digi                                                                                                    |
|          | (Assessed                                                 | C LANKA F                                                  | Unelest                | 413    |            | M     | 314   | 0   | TEIMINE Conductor                                                                                                    |
|          | Bridtensteinen                                            | E Booten GOE                                               | Ortempland             | 158 1  |            | M     | 214   | U   | Definited when belle                                                                                                    |
|          | Provide Land at an of 1997 - Random d block and           | h succession                                               | The local of           |        |            |       | 214   |     | A COMPANY A CONTRACTOR                                                                                                    |
|          | sweden League, #1, mean (WHE) = Hyssoergsauboen, mean     | CK Skopfalken                                              | aleonge.               | 090 /  | ins        |       | 24    |     |                                                                                                    |
| _        | Göteborgedubbellt, dag 1, lång                            | © Sjövalla FK                                              | Obstorg                | 173    | 140        | - E   | 314   |     |                                                                                                    |
| ain 10   | III Bredaryds SOK; dag 2, lång                            | Bredaryde SOK                                              | Smålend                | 91 9   | 0.85       | r     | 314   |     | A                                                                                                    |
| _        | CODEMINE X MORANING                                       | C Opprend P                                                | VAMPLER                | -10    | 18         |       | 24    | 01  | AstraZeneca                                                                                                    |
|          | Göteborgsdubbein, dag 2. medel                            | Lerums SOK                                                 | Géneborg               | 182    | nat        | M     | 314   |     |                                                                                                    |
|          | Klovadubbeln, dag 2. lång                                 | OK Kompassen                                               | Sidne                  | 35     | 145        | L     | 314   |     | HOUSE                                                                                                    |
|          | Rånasstateten                                             | 😝 Ránas OK                                                 | Uppland                | 42     | nat        | S L   | 3/4   | 00  | 10mcC                                                                                                    |
|          | Kjuta IP                                                  | 🚸 Kjula 🕫                                                  | Södermanland           | 127    | 141        | L     | 24    |     | IIU SI                                                                                                    |
|          | Stradish League, #2, Bing (VIRE) + Ryssbergsdubbein, Bing | A Brošo OK<br>CK Skopfalken<br>Gr OK Vise S7               | Blekinge               | 020 7  | int        | L     | 34    | U   | 2 dagars                                                                                                    |
|          | Uinkatteffen                                              | 🔹 IFK Linköpings OS                                        | Östergötland           | 107 1  | nat        | L     | 34    |     |                                                                                                    |
|          | Värvätten på Gotland                                      | Vaborga OK                                                 | Gotland                | 40     | diat       | Ł     | 34    | 00  |                                                                                                    |
| 5 mån 11 | 14                                                        |                                                            |                        |        |            |       |       |     |                                                                                                    |
| 10 12 4  |                                                           |                                                            |                        |        |            |       |       |     |                                                                                                    |
| ons 13   | 4 Havaldes Even() #1 net                                  | WE IN Canadala                                             | Venteuridiane          | 22     |            | 1.1   | N 159 | -   |                                                                                                    |
| 1.00     | Earlier ant                                               | C OK Baurer                                                | Stankinim              | 40     |            | -     | N 84  | U   | Välkommen till Västervikssprinten 4 juli                                                                                                    |
| fre 18/2 | Endering Cir                                              | - Endedine Off                                             | Örlandfard             | 10     |            | M     | 10.4  | U   | Påsk i Småland                                                                                                    |
|          | Describution                                              | E Entra OK                                                 | Sides                  | 14     |            |       | 10.4  | U   | i uok i omaland                                                                                                    |
|          | Variation Etc. 0 42 codes                                 | C Lithington MSP                                           | Mirmun Marco           |        |            |       | 1014  | U U | Eksjö 15-16/4 SOL                                                                                                    |
|          | Party Annual Market Party Bullet                          | T complige upt                                             | - Antergoowie          |        | -          |       | 1004  |     | Tranis 17-18/4                                                                                                    |
|          | and any and a second and a second and a second            | Contraction Con                                            | -                      |        |            | **    |       |     | Medel - Lang                                                                                                    |
|          |                                                           |                                                            |                        |        |            |       |       | U   |                                                                                                    |
|          | versionen, color, cep i, eng                              | a conto pun                                                | Scheleng               |        |            |       | 10.4  | 0   | Spectator races                                                                                                    |
|          | Triskssbaffen                                             | PK Prekus-Verberg                                          | Helland                | 78     |            | M     | 10/4  |     |                                                                                                    |
| lor 18/4 | Stgtomtekevien                                            | OK Hallen                                                  | Sodermanland           | 51     | nat        | 3 L 1 | K 84  |     | TVTBO 15-20 July 2022                                                                                                    |
|          | Nackhetraffen                                             | 🔵 OK Naskhe                                                | Halland                | 49     | nat        | L     | 10.4  |     | WMTBOC 3 x Middle - Sprint - Mass Start                                                                                                    |
|          | Stigtorrtakavlen, individuella dopna klasser              | I OK Hallen                                                | Sodermaniand           | 0      | dist       | L     | 14.4* |     | Part of Swedish MTBO Summer 2022                                                                                                    |
|          | Torteno páskjakt                                          | OK Tortine                                                 | Skina                  | 54     | nat        | м     | 10/4  |     |                                                                                                    |
|          | Currantee EvenC #1 ilos                                   | W Felmmastaris IK                                          | Wistern/Fland          | 141 1  | 10.00      | 1     | YOU   | 177 | VADI CUDONA COV                                                                                                    |

Steg 3 – Leta rätt på den tävling du vill anmäla till, **bocka i rutan** till höger och gå längst upp på sidan.

## Steg 4 – Klicka på Anmäl till förbockade tävlingar.

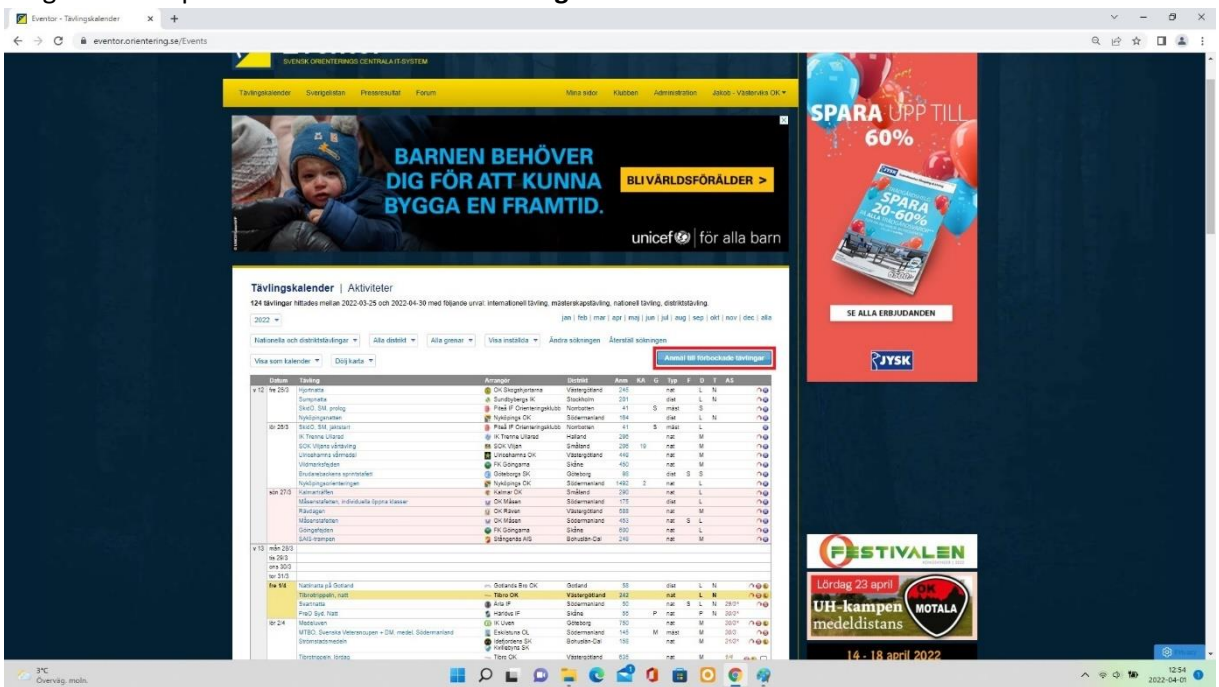

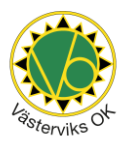

Steg 5 – I detta läge kan du välja att anmäla dig själv och andra medlemmar. Du behöver inte anmäla dig själv för att anmäla andra, klicka bara på **Ta bort** under ditt namn om du endast vill anmäla andra.

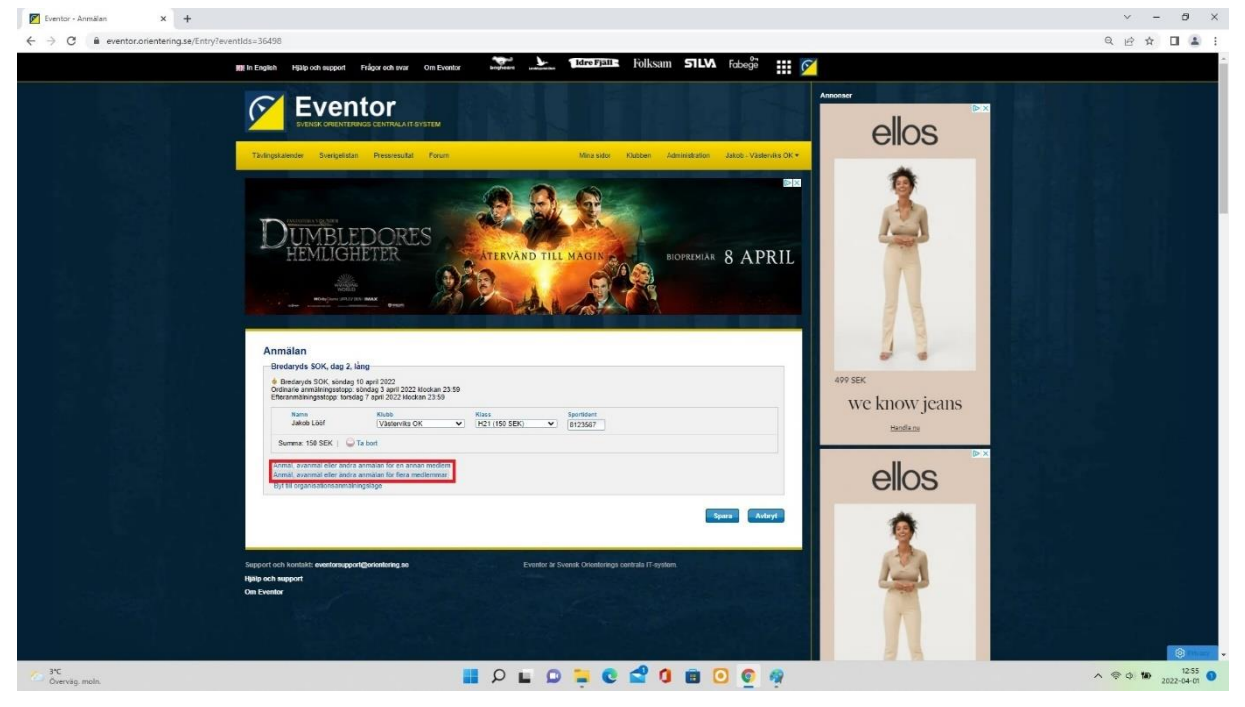

Steg 6 – Granska din/a anmälningar så att rätt klass är vald samt att Sportident-numret stämmer (VO har Sportident för utlåning, kontakta <u>kansli@vasterviksok.se).</u>

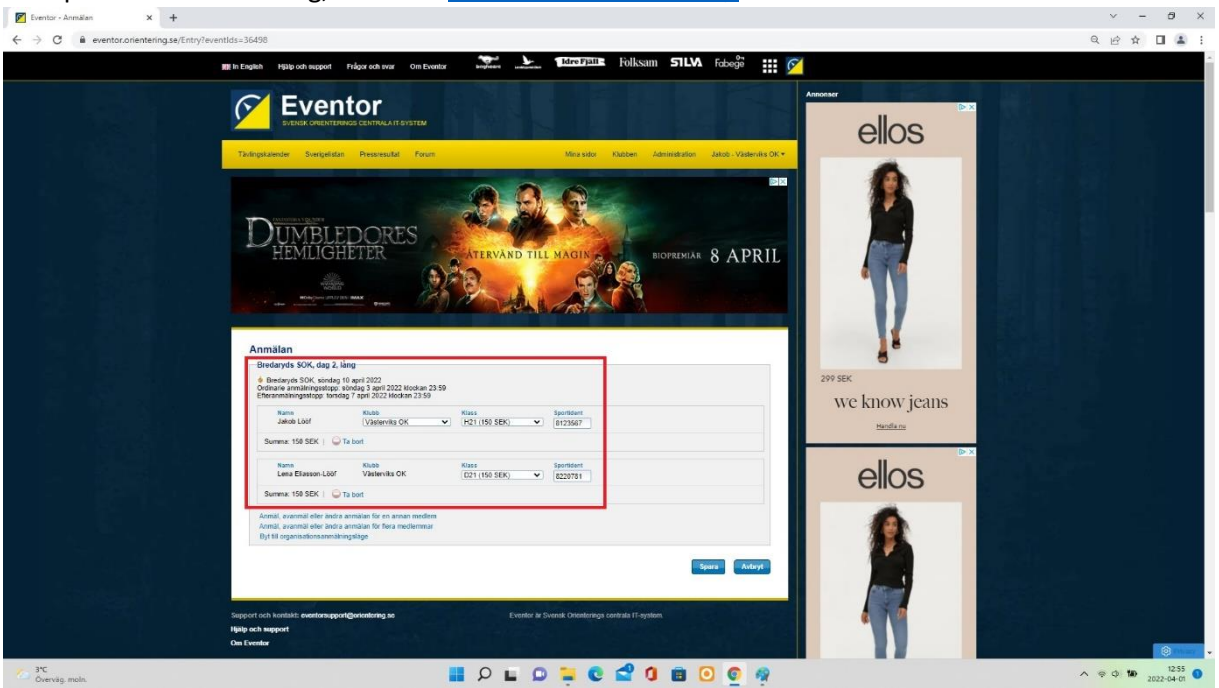

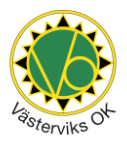

Steg 7 - Din anmälan bekräftas och genom att klicka på tävlingens namn så kommer du direkt till tävlingens Eventorsida.

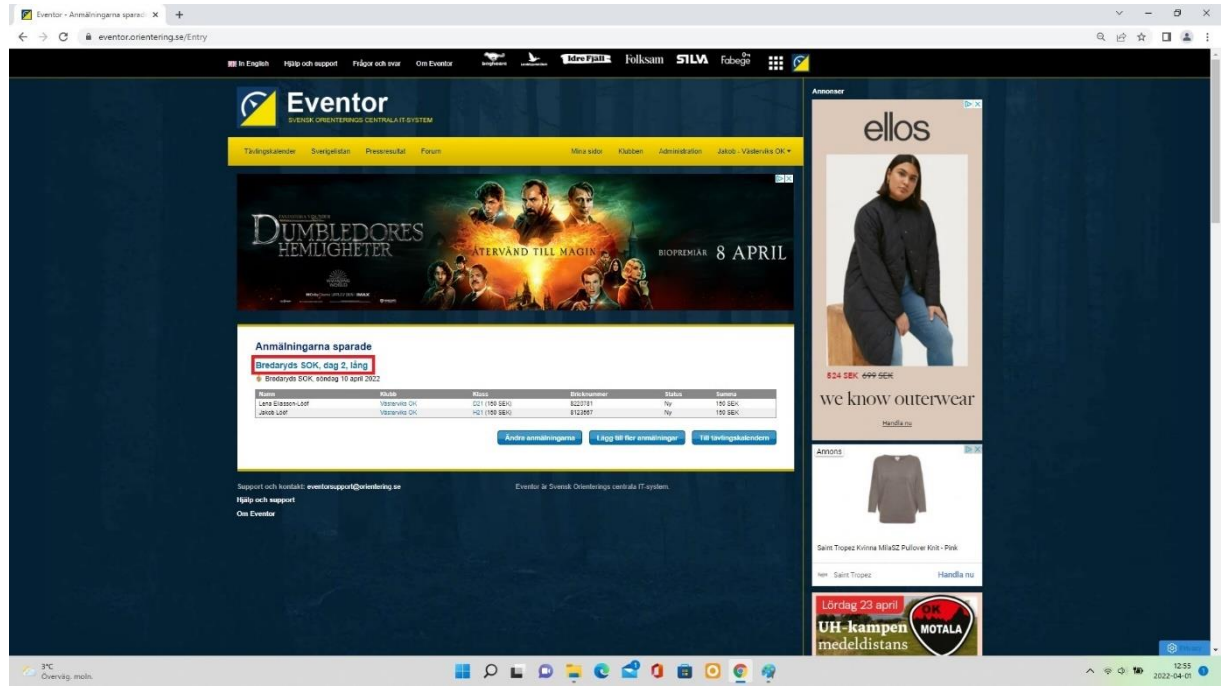

Steg 8 – På tävlingens sida finns inforamtion som starttid, Inbjudan, PM med tävlingsinfo m.m. Även länk till resultat och Livelox finns här efter tävlingen.

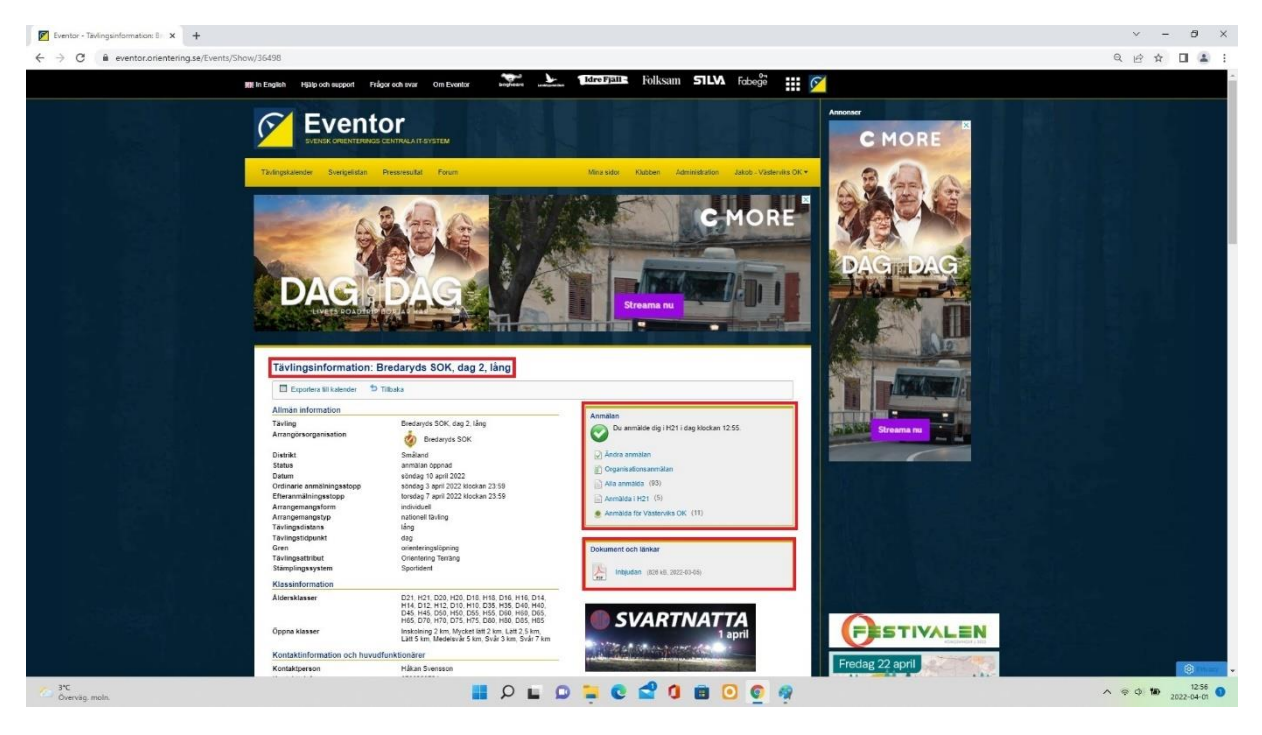

Lycka till önskar VO! 😊